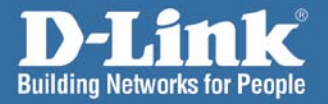

# Install Guide

5.

DWL-AG132 Wireless 108AG USB Adapter

### Системные требования

Минимальные системные требования:

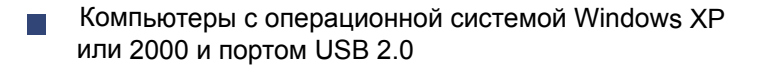

Internet Explorer версии 6.0 или Netscape Navigator версии 7.0 и выше

#### Комплект поставки

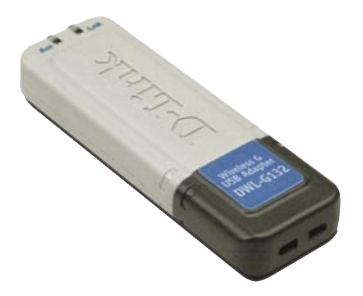

**D-Link AirPremier AG DWL-AG132** Беспроводной адаптер AG USB 2.0

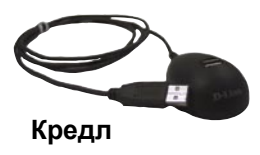

Руководство пользователя на компакт-диске

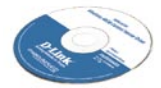

#### Установка драйверов

НЕ УСТАНАВЛИВАЙТЕ беспроводной адаптер AG USB в компьютер до установки драйверов с компакт-диска D-Link!

Ниже описана пошаговая инструкция на примере операционной системы Windows XP. Шаги установки и отображаемые окна аналогичны для других операционных систем Windows.

Включите компьютер и вставьте диск с драйверами для D-Link AirPremier AG® DWL-AG132 в CD-ROM. Автоматически запустится мастер установки.

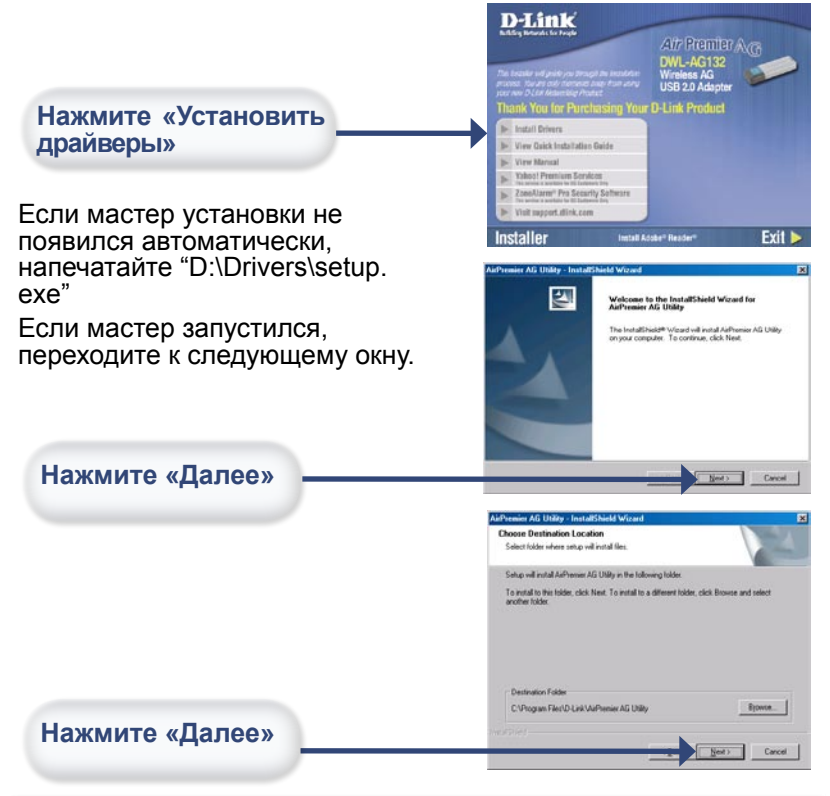

#### Установка драйверов

## Установка драйверов (продолжение)

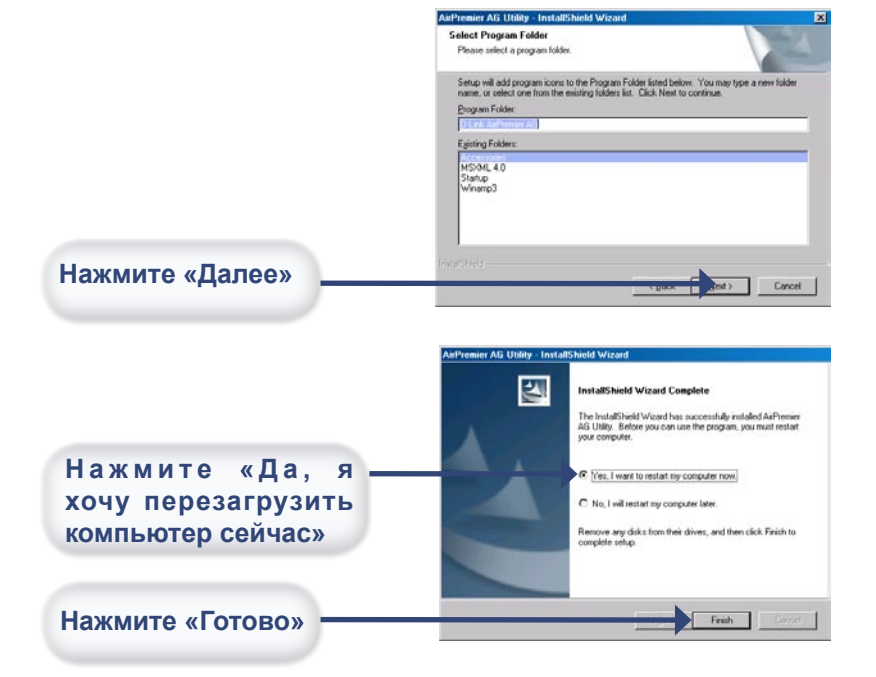

Вы завершили установку драйверов!

#### Подключение DWL-AG132

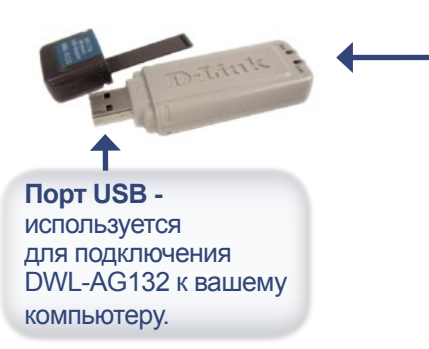

Индикатор Link/ Power

Link - сообщает о том, что DWL-AG132 корректно установлен.

Activity - мигает в процессе передачи информации по беспроводному каналу связи.

Снимите защитную крышку с DWL-AG132.

Для этого нажмите на крышку большим пальцем.

Выдерните DWL-AG132 из крышки.

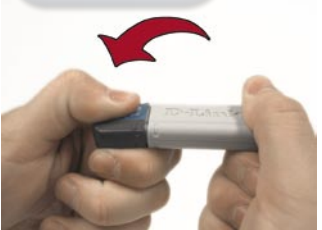

Подключите DWL-AG132 к свободному порту USB на вашем компьютере.

Примечание: В случае необходимости, используйте кредл для подключения DWL-AG132 к компьютеру.

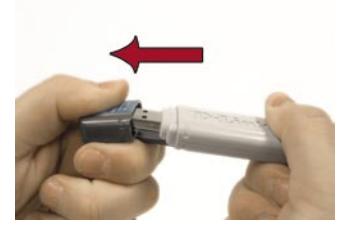

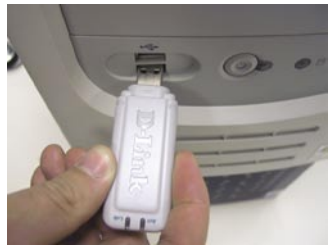

## Мастер установки нового оборудования

После подключения DWL-AG132, появится окно Мастера установки нового оборудования (Windows XP):

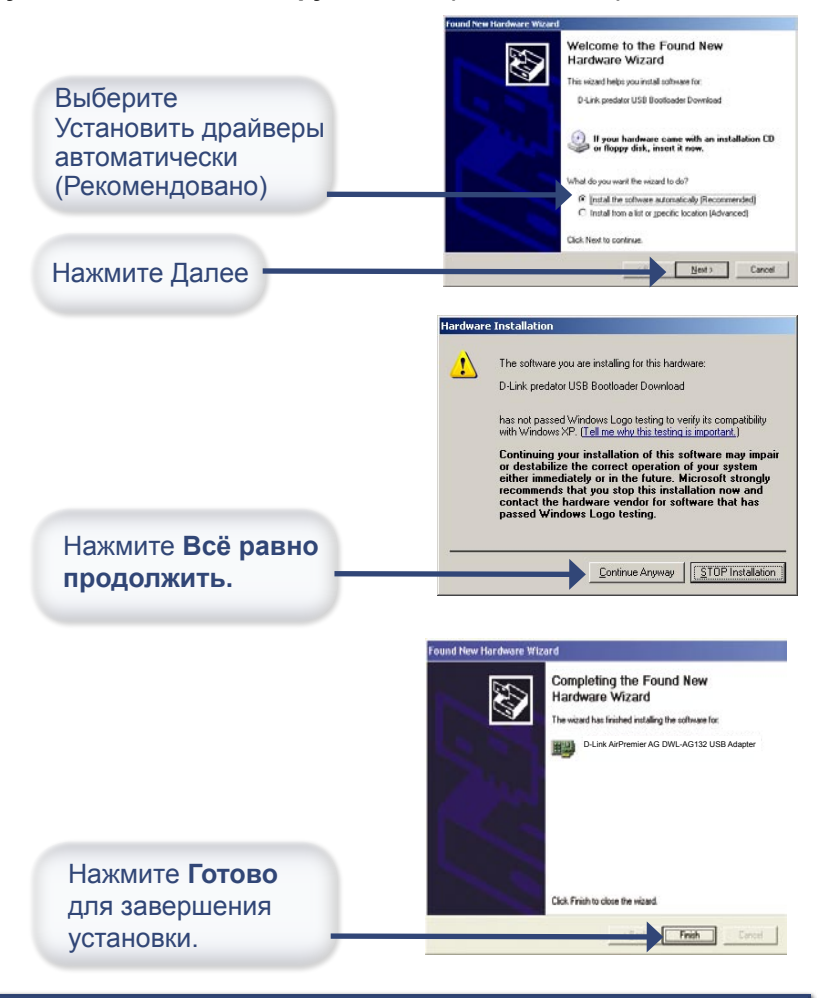

#### Установка завершена!

После завершения работы Мастера установки нового оборудования, автоматически запустится утилита настройки D-Link AirPremier AG DWL-AG132 и ее иконка появится в нижнем правом углу экрана (system tray). Если иконка ЗЕЛЁНАЯ, то установка DWL-AG132 успешно завершена, подключение к беспроводной сети установлено, и устройство готово к работе!

Если иконка программы не появилась, нажмите двойным щелчком мыши на ярлыке программы появившемся на рабочем столе.

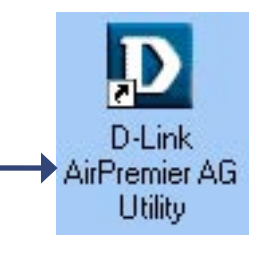

Для использования программы настройки дважды щелкните мышью на её иконке.

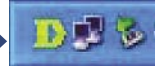

#### Использование утилиты в

### Windows XP

Для использования программы AirPremier AG в Windows XP, пожалуйста, выполните следующее:

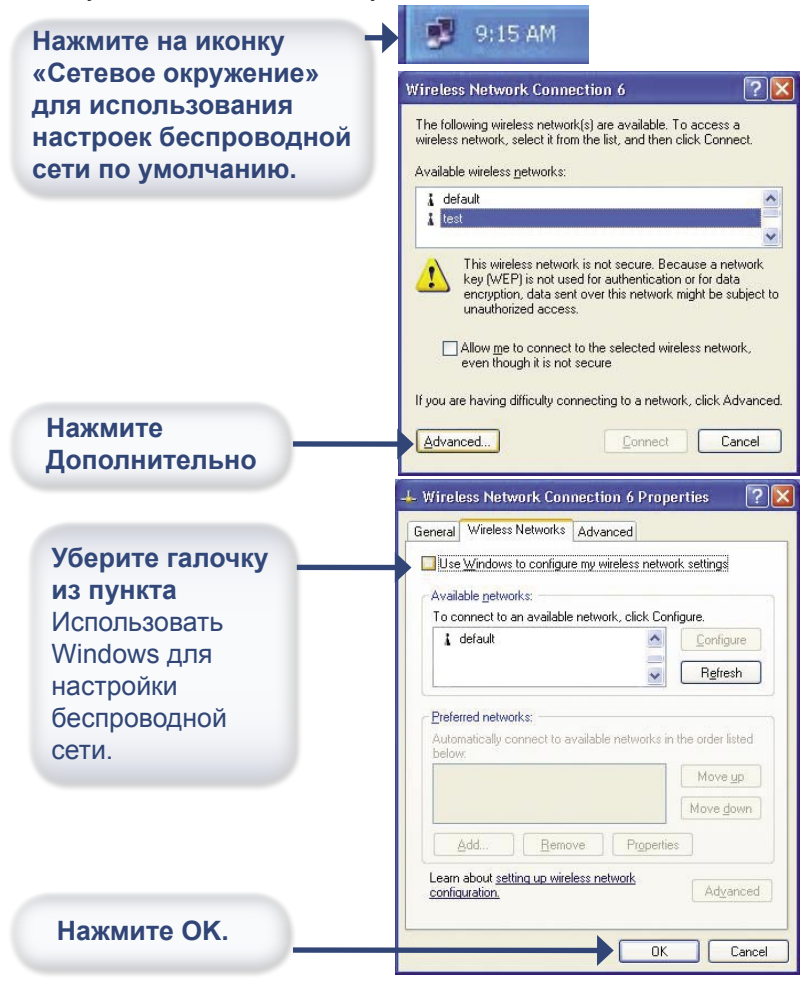

#### Использование утилиты

### **AirPremier AG**

| D D-Link AirPremier Ut | ility                                                         |                                               | × |
|------------------------|---------------------------------------------------------------|-----------------------------------------------|---|
| Link Info              | Status<br>SSID                                                | Associated BSSID=00:05:5D:9E:F8:A2<br>default |   |
| Configuration          | Frequency<br>Wireless Mode                                    | 802.11a<br>Infrastructure                     |   |
| ▶ Advanced             | Encryption<br>Connection Info                                 | Disabled<br>Connected                         |   |
| ▶ Site Survey          | Tx Rate<br>Channel                                            | 48.0 Mbps<br>52 Rescan                        |   |
| About                  | Signal Quality<br>Signal Strength<br>Packet Count<br>Transmit | h 54%                                         |   |

Status: Отображает MAC-адрес точки доступа связанной с DWL-AG132.

**SSID:** Отображает Service Set Identifier, присвоенный беспроводной сети.

Frequency: Отображает частоту, используемую адаптером.

Wireless Mode: Отображает режим беспроводной связи (по умолчанию режим Инфраструктура).

**Encryption:** Отображает, включён или выключен режим шифрования.

**Connection Info:** Отображает информацию о подключении адаптера к сети.

Tx Rate: Отображает текущую скорость передачи данных.

## Использование утилиты AirPremier AG – Информация о подключении (продолжение)

**Channel:** Отображает информацию о канале. По умолчанию установлен канал 6 и выбор автоматически осуществляется адаптером DWL-AG132.

Signal Strength: Отображает мощность беспроводного сигнала между точкой доступа и адаптером DWL-AG132 в процентном соотношении.

**Packet Count:** Графически отображает число переданных и полученных пакетов данных.

#### Использование утилиты AirPremier AG - Настройка

| 🖸 D-Link AirPremier Utility 📃 🗆 🔀 |                                                        |                                               |
|-----------------------------------|--------------------------------------------------------|-----------------------------------------------|
| Link Info                         | SSID                                                   | default                                       |
|                                   | Wireless Mode                                          | Infrastructure                                |
| Configuration                     | Data Encryption                                        | Disabled 🗸                                    |
|                                   | Authentication                                         | Open 🔽                                        |
| Advanced                          | Key Length                                             | 64 bits (40+24) - 10 Hexadecimal di 💌         |
| Site Survey                       | IEEE802.1X                                             | Disabled 🗾                                    |
| ▶ About                           | <ul> <li>1</li> <li>2</li> <li>3</li> <li>4</li> </ul> |                                               |
|                                   |                                                        | Authentication Config<br>IP Settings<br>Apply |

**SSID:** Имя, назначенное данной беспроводной сети. Заводские настройки SSID установлены по умолчанию. Измените SSID таким образом, чтобы он совпадал со значением, установленным для существующего беспроводного маршрутизатора или точки доступа.

**Wireless Mode:** По умолчанию выбран режим Инфраструктуры. Режим Ad-Hoc используется для организации соединения равноправных узлов.

**Data Encryption:** По умолчанию шифрование отключено. Адаптер поддерживает WEP WPA-шифрование шифрование.

Authentication: Позволяет установить режим аутентификации для сети. По умолчанию установлена Open Authentication.

## Использование утилиты AirPremier AG – Настройка (продолжение)

Key Length: Когда режим шифрования включён, у Вас появится возможность изменить формат и уровень ключа используемого при шифровании. Выберите соответствующий индекс ключа: 1-4, и напечатайте ASCII или десятичные цифры в соответствующем поле.

**IEEE 802.1x:** Когда режим шифрования включён, у Вас появится возможность использования аутентификации 802.1x.

## Настройка ІР-адресов

Для подключения к сети, убедитесь в том, что выбраны правильные сетевые настройки адаптера DWL-AG132.

#### Для MICROSOFT WINDOWS XP:

Выполните Пуск > Сетевое окружение > Свойства > двойной щелчок мыши на кнопке «Сетевое подключение» связанной с адаптером DWL-AG132

Нажмите «Протокол Интернета (TCP/IP)»

**?** Wireless Network Connection 2 Properties General Advanced Connect using: B D-Link AirPlus G DWL-G122 Wireless USB Adapter Configure.. This connection uses the following items: Client for Microsoft Networks File and Printer Sharing for Microsoft Networks 🗹 📕 QoS Packet Scheduler Internet Protocol (TCP/IP) Install. Description Transmission Control Prote Transmission Control Prot col/Internet Protocol. The defa wide area network protoc That provides communication across diverse interconner ted networks. Show icon in notification area when connected ance

Нажмите «Свойства»

#### Динамическая установка IP-адреса

Используется, когда доступен DHCP-сервер в локальной сети (например, маршрутизатор).

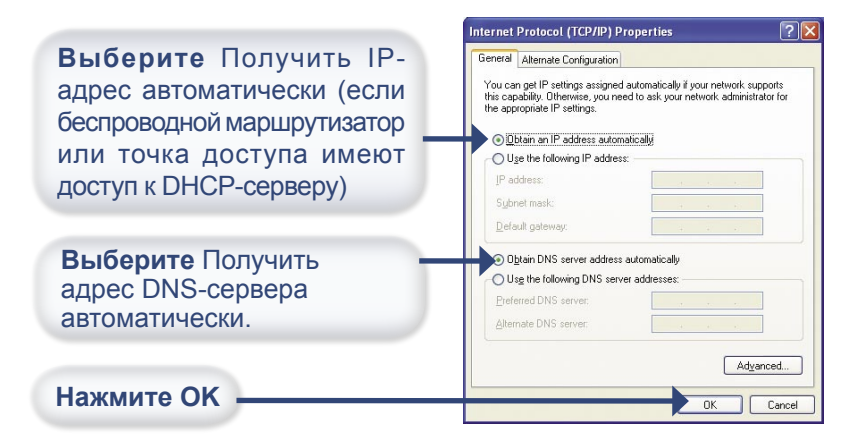

#### Приложение С

## Настройка IP-адресов (продолжение)

#### Статическая установка ІР-адреса

Используется, когда DHCP-сервер недоступен в локальной сети. Петенет Protocol (ТСР/ЛР) Properties

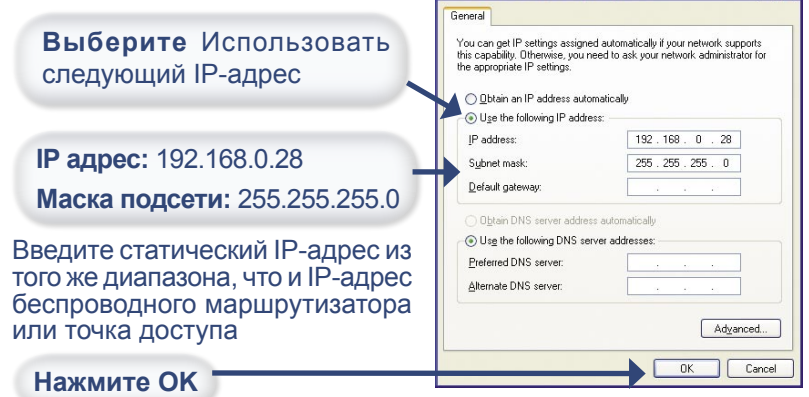

#### Для WINDOWS 2000:

| Выполните Пуск > Настройки ><br>Сеть и удаленный доступ к сети<br>> двойной щелчок на кнопке<br>«Подключение по локальной<br>сети» связанной с DWL-AG132<br>> Свойства | Local Area Connection 3 Properties       2         General       Sharing         Connect using:                                                                                                    |
|----------------------------------------------------------------------------------------------------|----------------------------------------------------------------------------------------------------|
| Нажмите «Протокол<br>Интернета (TCP/IP)»                                                                                                    |                                                                                                    |
| Нажмите «Свойства»                                                                                                    | Locatal Unional Properties     Description     Transmission Control Protocol/Internet Protocol. The default     wide area network protocol that provides communication     across diverse interconnected networks.     Show icon in taskbar when connected     OK Cancel |

## Настройка IP-адресов (продолжение)

Динамическая установка IP-адреса

Используется, когда доступен DHCP-сервер в локальной сети (например, маршрутизатор).

|                                                                                                    | Internet Protocol (TCP/IP) Properties                                                                                                    |  |
|----------------------------------------------------------------------------------------------------|----------------------------------------------------------------------------------------------------|--|
| Выберите Получить IP-<br>адрес автоматически (если<br>беспроводной маршрутизатор<br>или точка доступа имеют<br>доступ к DHCP-серверу) |                                                                                                    |  |
| Выберите Получить<br>адрес DNS-сервера<br>автоматически.                                                                              | Objain DNS server address automatically     Usg the following DNS server addresses:     Preferred DNS server:     Atemate DNS server:     Atemate DNS server:     Adgenced |  |
| Нажмите ОК                                                                                                    | OK Cancel                                                                                                    |  |

#### Статическая установка ІР-адреса

Используется, когда DHCP-сервер недоступен в локальной сети.

|                                                                                                    | Internet Protocol (Ter/Ir) Properties                                                                                                    |  |
|----------------------------------------------------------------------------------------------------|----------------------------------------------------------------------------------------------------|--|
| Выберите Использовать<br>следующий IP-адрес                                                                               | General<br>You can get IP settings assigned automatically if your network supports<br>this capability. Otherwise, you need to aik your network administrator for<br>the appropriate life tertings.<br>© Ebtain an IP address automatically<br>© Uge the following IP address: |  |
| ІР-адрес: 192.168.0.28                                                                                                    | IP address: 192 . 168 . 0 . 28                                                                                                    |  |
|                                                                                                    | Subnet mask: 255 . 255 . 255 . 0                                                                                                    |  |
| Маска подсети: 255.255.255.0                                                                                              | Default gateway:                                                                                                    |  |
| Введите статический IP-адрес из<br>того же диапазона, что и IP-адрес<br>беспроводного маршрутизатора<br>или точка доступа | C Dgran DNS rever address automatically<br>C Use the following DNS rever addresse:<br>                                                                                                    |  |
| Нажмите ОК                                                                                                    | OK Cancel                                                                                                    |  |

#### Техническая поддержка

Обновления программного обеспечения и документация доступны на Интернет-сайте D-Link.

D-Link предоставляет бесплатную поддержку для клиентов в течение гарантийного срока.

Клиенты могут обратиться в группу технической поддержки D-Link по телефону или через Интернет.

**Техническая поддержка D-Link:** (095) 744-00-99

**Техническая поддержка через Интернет** http://www.dlink.ru email: support@dlink.ru

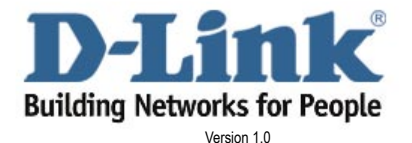

©2004 D-Link corporation. Все права защищены. Торговые марки или зарегистрированные торговые марки являются собственностью их владельцев. Программное обеспечение и спецификации могут изменяться без уведомления.

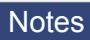

## **Notes**